# [15] involute $\Sigma$ iii (crossed helical gear design system)

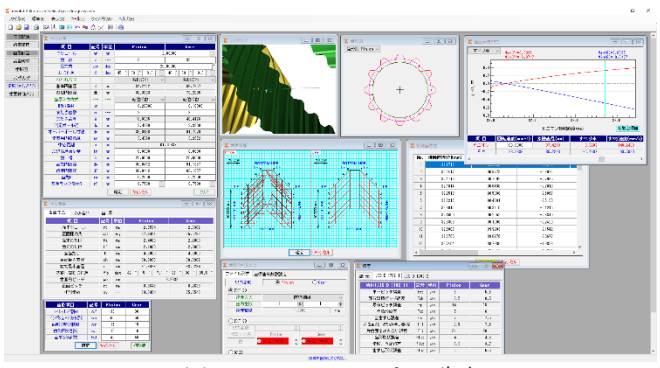

図 15.1 involuteΣiii(ねじ歯車)

### 15.1 概要

ねじ歯車寸法計算ソフトウェアは.ねじ歯車の寸法計算を行い, 歯形かみ合いと2次元と3次元歯形のCADデータを出力します. 図 15.1 に全体画面を示します.

- 本ソフトウェアは以下の設計基準とします.
- (1) 軸角の変更

転位を与えた場合や中心距離を変更した場合に、軸角を変更 する方式と軸角を変更しない方式(Buckingham)を選択します.

- (2) 歯先円直径の決定方式:標準方式および等クリアランス方式
- (3) 基準ラックの設定:並歯.低歯.特殊
- (4)中心距離と転位係数の関係は、以下の3種類です.
  <1>転位係数をピニオンとギヤに与え中心距離を決定
  <2>中心距離を基準として各歯車の転位係数を決定
  <3>転位係数を無視して任意に中心距離を決定

#### 15.2 初期設定

図 15.2 に基準ラックの設定を示します.

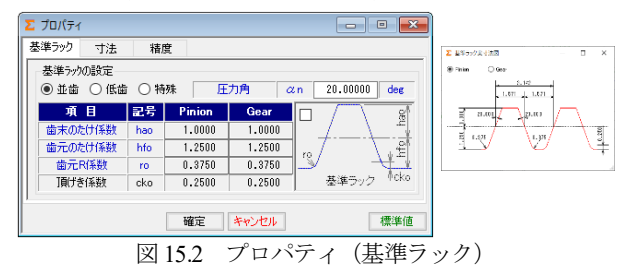

#### 15.3 諸元入力画面

図 15.3 に諸元入力画面を示します.

| Σ 寸法設定         |     |     |                 |                 |
|----------------|-----|-----|-----------------|-----------------|
| 項目             | 記号  | 単位  | Pinion          | Gear            |
| モジュール          | III | mn  | 2               | .00000          |
| 歯 数            | z   |     | 12              | 33              |
| 圧力角            | αn  | des | 20              | .00000          |
| ねじれ角           | β   | des | 45 * 30 ' 0.0 " | 40 * 30 * 0.0 " |
| ねじれ方向          |     |     | 右ねじれ ~          | 右ねじれ ~          |
| 基準円直径          | d   | mn  | 34.2412         | 86.7957         |
| 基礎円直径          | db  | mn  | 30.3883         | 78.2895         |
| 歯厚入力方式         |     |     | 転位係数 ~          | 転位係数 〜          |
| 転位係数           | xn  |     | 0.20000         | 0.10000         |
| またぎ歯数          | zm  |     | 2               | 8               |
| またぎ歯厚          | N.  | mn  | 10.0395         | 48.4176         |
| 測定ボール径         | dp  | mn  | 3.4990          | 3.3900          |
| オーバーボール寸法      | dm  | mn  | 39.9138         | 91.7029         |
| <b>歯直角円弧歯厚</b> | sn  | mn  | 3.4328          | 3.2872          |
| 中心距離           | a   | mn  | 61              | . 10687         |
| 法線曲厚減少量        | fn  | mn  | 0.0000          | 0.0000          |
| 歯幅             | b   | mn  | 20.0000         | 20.0000         |
| 齿先円直径          | da  | mn  | 39.0412         | 91.1957         |
| 歯底円直径          | df  | mn  | 30.0412         | 82.1957         |
| 齿先R            | ra  | mn  | 0.2000          | 0.2000          |
| 基準ラック歯元R       | rf  | mn  | 0.7500          | 0.7500          |
|                |     |     | 確定 キャンセル        | クリア             |

図 15.3 諸元設定

# 15.4 寸法結果

ねじ歯車の寸法,かみ合い,歯厚計算結果を図 15.4~15.6 に表示します.

| Σ 寸法結果    |    |     |                |                  |
|-----------|----|-----|----------------|------------------|
| 歯車寸法 かみ合い | 歯厚 |     |                |                  |
| 項目        | 記号 | 単位  | Pinion         | Gear             |
| 正面モジュール   | mt | mm  | 2.8534         | 2.6302           |
| 正面圧力角     | αt | deg | 27.4421        | 25.5782          |
| 歯末のたけ     | ha | mm  | 2.4000         | 2.2000           |
| 歯元のたけ     | hf | mm  | 2.1000         | 2.3000           |
| 全歯たけ      | h  | mm  | 4.5000         | 4.5000           |
| 有効最大直径    | dh | mm  | 38.8893        | 90.9982          |
| 有効最小直径    | dt | mm  | 31.6478        | 83.5294          |
| 基礎円筒ねじれ角  | βb | deg | 42 * 5 ' 7.1 " | 37 * 36 ' 35.5 " |
| 歯直角ビッチ    | PN | mm  | 6.             | 2832             |
| 正面ビッチ     | pt | mm  | 8.9643         | 8.2629           |
| 相当歯数      | z٧ |     | 34.8494        | 75.0546          |

図 15.4 歯車寸法結果

| Σ 寸法結果        |     |     |                  |                  |
|---------------|-----|-----|------------------|------------------|
| 歯車寸法かみ合い      | 歯厚  |     |                  |                  |
| 項目            | 記号  | 単位  | Pinion           | Gear             |
| 歯直角かみ合い圧力角    | awn | deg | 20.              | .8168            |
| 正面かみ合い圧力角     | awt | deg | 28.6106          | 26.6544          |
| かみ合いビッチ円筒ねじれ角 | βw  | deg | 45 * 48 ' 39.4 " | 40 * 45 ' 38.7 " |
| かみ合いピッチ円直径    | dw  | mm  | 34.6150          | 87.5987          |
| 軸 角           | Σ   | deg | 86.              | .5717            |
| クリアランス        | с   | mm  | 0.4884           | 0.4884           |
| 歯直角かみ合い率      | εn  |     | 1.               | .6354            |
| 歯直角法線方向バックラッシ | jnn | mm  | 0.               | .0000            |
| 歯直角円周方向バックラッシ | jtn | mm  | 0.               | .0000            |
| 接触歯幅          | bw  | mm  | 6.9473           | 6.3258           |
|               |     |     |                  |                  |

図15.5 かみ合い数値

| ∑ 寸法結果      |     |    |         | - • ×   |
|-------------|-----|----|---------|---------|
| 歯車寸法 かみ合い   | 歯厚  |    |         |         |
| 項目          | 記号  | 単位 | Pinion  | Gear    |
| 設計歯直角円弧歯厚   | sn' | mm | 3.4328  | 3.2872  |
| 正面円弧歯厚      | st  | mm | 4.8976  | 4.3229  |
| またぎ歯数       | ZM  | mm | 2       | 8       |
| 設計またぎ歯厚     | W'  | mm | 10.0395 | 46.4176 |
| 正面またぎ歯厚     | Wa  | mm | 13.5277 | 58.5944 |
| 測定ボール径      | dp  | mm | 3.4990  | 3.3900  |
| 設計オーバーボール寸法 | dm' | mm | 39.9138 | 91.7029 |
| キャリバ歯たけ     | hj  | mm | 2.4422  | 2.2180  |
| キャリバ歯厚      | sj  | mm | 3.4314  | 3.2869  |

図 15.6 歯厚数値

#### 15.5 歯車精度

歯車精度規格 JIS B 1702-1:1998 と JIS B 1702-2:1998 による誤差の 許容値を図 15.7 および図 15.8 に示します. 歯車精度規格は,

- JIS B 1702-1:1998, JIS B 1702-2:1998, JIS B 1702-3:2008
- JIS B 1702:1976
- JGMA 116-02:1983

の5種類です.

| ■ 元 JIS B 1702-1 JIS I | 8 1702- | 2  |        |      |                     |                 |     |        |      |
|------------------------|---------|----|--------|------|---------------------|-----------------|-----|--------|------|
| 項目(JIS B 1702-1)       | 記号      | 単位 | Pinion | Gear |                     |                 |     |        |      |
| 単一ピッチ誤差                | fpt     | µn | 5      | 5.5  |                     |                 |     |        |      |
| 部分累積ビッチ誤差              | Fpk     | µn | 6.5    | 8.5  |                     |                 |     |        |      |
| 累積ビッチ誤差                | Fp      | µn | 14     | 18   |                     |                 |     |        |      |
| 全歯形誤差                  | Fα      | µn | 5      | 6    |                     |                 |     |        |      |
| 全歯すじ誤差                 | Fβ      | µn | 7      | 7.5  | Σ 接管                |                 |     |        | -    |
| 片歯面化。がかみ合い誤差           | f'i     | µn | 6.5    | 7.5  |                     |                 | _   |        |      |
| 片歯面全かみ合い観差             | F'i     | µn | 21     | 26   | 諸元 JIS B 1702-1 JIS | B 1702-         | -2  |        |      |
| 歯形形状誤差                 | ffα     | µn | 4      | 4.5  | 項目(JIS B 1702-2)    | 記号              | 単位  | Pinion | Gear |
| 歯形こう配誤差                | fΗα     | µn | 3.3    | 3.7  | 両歯面全かみ合い観差          | Fi <sup>4</sup> | μa  | 18     | 22   |
| 歯すじ形状誤差                | ffβ     | µn | 5      | 5.5  | 両歯面化*っわいみ合い誤差       | fi"             | μm  | 6.5    | 6.1  |
| 歯すじ(鮮)調差               | fH \$   | µn | 5      | 5.5  | 歯清の振れの許容値           | Fr              | 14m | 11     | 15   |

図 15.7 JIS B 1702-1

図 15.8 JIS B 1702-2

# 15.6 歯車修整 (歯形, 歯すじ, バイアス修整), オプション

歯面修整を与えた例を図 15.9~15.11 に示します.歯面修整は, 図 15.10 の画面上部のコンボボックスで「歯形」,「歯すじ」,「歯 形・歯すじ」を選択することができ,歯形たけ方向は作用線また は直径で指定することができます.また,歯形修整の倍率は最大 1000 倍で設定することができます. 歯形を設定するためには、図 15.11 の歯形修整を数値入力で与 えることもできますが、右側の図のようにパターン化した歯形に 数値を入力して与えることもできます、歯面修整を与えた歯形は、 図 15.14 の歯形レンダリングで重ね合わせることができます.

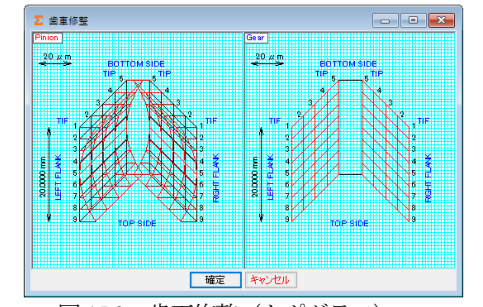

図 15.9 歯面修整 (トポグラフ)

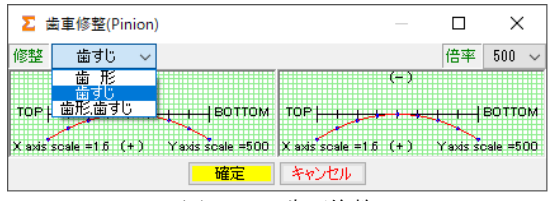

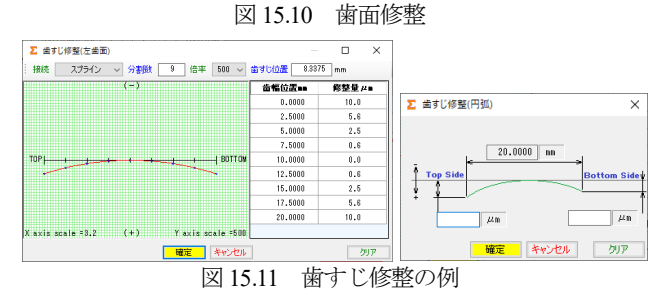

#### 15.7 歯形図

ピニオンの正面歯形を図15.12に, 創成図を図15.13に示します.

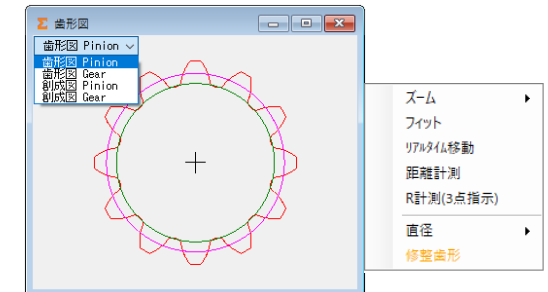

図 15.12 正面歯形 (ピニオン)

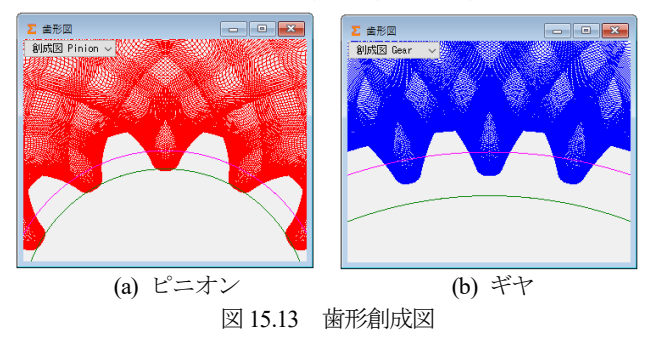

図 15.14 の歯形レンダリングでは、かみ合い接触線が歯車の回転に伴い移動する様子を確認することができます.また、歯の接触軌跡(オプション)を示すことができます.そして、接触軌跡の歯形座標は図 15.15 のように表示することができます.

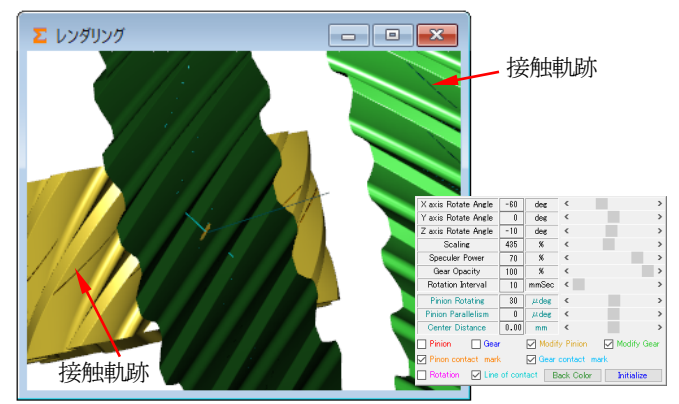

図 15.14 歯形レンダリング (ピニオン歯面修整歯形)

| No.  | 接触直径[P](mm) | 接触直径[G](mm) | 接触歯幅位置[P](mm) | 接触曲幅位置[G](mm) |
|------|-------------|-------------|---------------|---------------|
| 1    | 31,9718     | 90.9982     | -2.9976       | -2.7294       |
| 2    | 32.0417     | 90.8773     | -2.8971       | -2.6379       |
| 3    | 32.1116     | 90.7592     | -2.7985       | -2.5482       |
| 4    | 32.1814     | 90.6438     | -2.7018       | -2.4601       |
| 5    | 32.2513     | 90.5308     | -2.6067       | -2.3736       |
| 6    | 32.3212     | 90,4201     | -2.5133       | -2.2885       |
| 7    | 32.3911     | 90.3116     | -2.4215       | -2.2049       |
| 8    | 32.4609     | 90.2052     | -2.3310       | -2.1225       |
| 9    | 32.5308     | 90.1008     | -2.2420       | -2.0414       |
| 10   | 32.6007     | 89.9983     | -2.1542       | -1.9615       |
| 11   | 32.6706     | 89.8976     | -2.0677       | -1.8827       |
| 12   | 32.7404     | 89.7986     | -1.9823       | -1.8050       |
| . ** | *****       | 00 2040     |               |               |

図 15.15 歯面の接触軌跡座標(csv ファイル出力)

### 15.8 歯面評価 (オプション)

すべり率とすべり速度を図 15.16 および図 15.17 に示します.

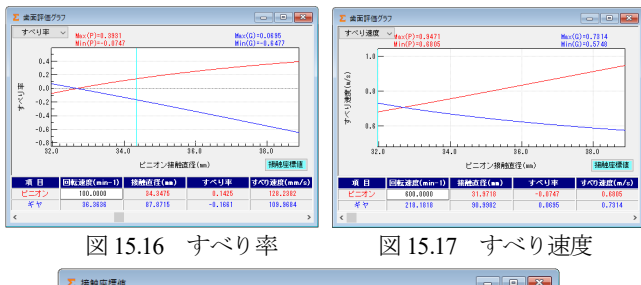

| No.  | すべり率[P] | すべり率[G] | すべり速度[P](mm/s) | すべり速度[G](mm/s) | ^   |
|------|---------|---------|----------------|----------------|-----|
| 1    | -0.0747 | 0.0695  | 6.81E-01       | 7.81E-01       |     |
| 2    | -0.0669 | 0.0627  | 6.83E-01       | 7.29E-01       |     |
| 3    | -0.0592 | 0.0559  | 6.86E-01       | 7.26E-01       |     |
| 4    | -0.0516 | 0.0491  | 6.88E-01       | 7.24E-01       |     |
| 5    | -0.0441 | 0.0423  | 6.91E-01       | 7.21E-01       |     |
| 6    | -0.0368 | 0.0355  | 6.93E-01       | 7.19E-01       |     |
| 7    | -0.0295 | 0.0286  | 6.96E-01       | 7.16E-01       |     |
| 8    | -0.0223 | 0.0218  | 6.98E-01       | 7.14E-01       |     |
| 9    | -0.0152 | 0.0150  | 7.01E-01       | 7.11E-01       |     |
| 10   | -0.0082 | 0.0081  | 7.03E-01       | 7.09E-01       |     |
| 11   | -0.0013 | 0.0013  | 7.06E-01       | 7.07E-01       |     |
| 12   | 0.0056  | -0.0056 | 7.09E-01       | 7.05E-01       | ٦., |
| . ^^ |         | 0.0405  | 2012-01        | 2002.01        | >   |

図 15.18 すべり率とすべり速度 (csv ファイル出力)

### 15.9 歯形データ

ねじ歯車の歯形を DXF または 3D-IGES ファイルに出力するこ とができます (IGES ファイル出力は,オプションです). CAD 作図例を図 15.19 および図 15.20 に示します.

| ARRING ZILLER |          |              |          |             |
|---------------|----------|--------------|----------|-------------|
| вюлиници      |          |              |          |             |
| アイル形式 座根      | 素値分割数設定  |              |          |             |
| 出力曲形          | () Pir   | nion         | O Gear   |             |
| O DXF 2D      |          |              |          |             |
| 補間方式          |          | 円頭補          | 8        | $\sim$      |
| 出力凿狱          | 1        | -            | 1        | -           |
| 補間積度          |          | 1.0000       |          | <i>µ</i> 40 |
| O DXF 3D      |          |              |          |             |
| 出力協数          | 1        | <b>\$</b>    | 1        | - Q-        |
| ブロック名         | Pinion   |              | Gear     |             |
| ė 🖸           | )赤色(Red) | 0            | 赤色 (Red) | 0           |
| IGES          |          |              |          |             |
| 形式            |          | 分割型          |          | ~           |
| 出力歯数          | 4        | ٢            | 1        | -           |
|               |          |              |          | ATT # 2/1#  |
|               | Uth 1    | ALLON (1711) |          |             |